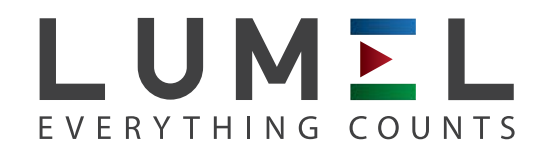

# TEMPERATURE CONTROLLER 48 x 48 mm **RE70**

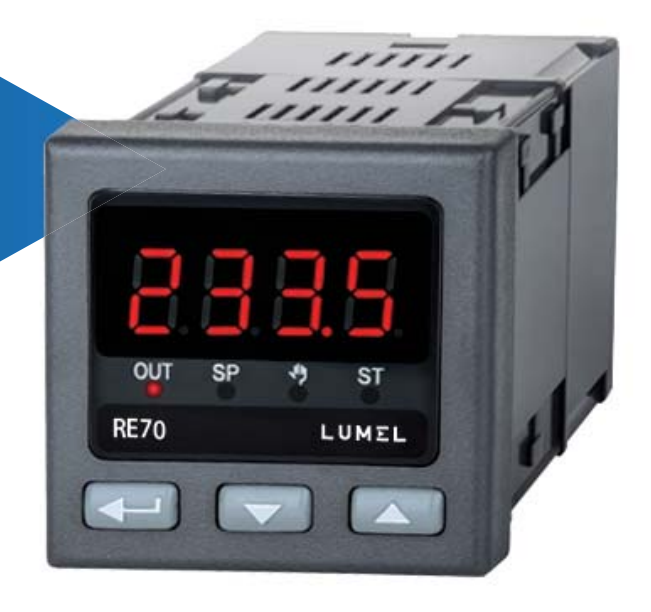

## **USER'S MANUAL**

CE

| 4 |   |   |
|---|---|---|
|   |   |   |
|   | 4 | , |
|   |   |   |
|   |   |   |

#### Contents:

| 1. Application                            | 3    |
|-------------------------------------------|------|
| 2. Controller set                         | 3    |
| 3. Basic requirements, operational safety | 3    |
| 4. Installation                           | 4    |
| 4.1. Controller installation              | 4    |
| 4.2. Electrical connections               | 4    |
| 4.3. Recommendations for installation     | 5    |
| 5. Starting work                          | 6    |
| 6. Service                                | 7    |
| 6.1. Programming Controller Parameters    | 7    |
| 6.2. Programming matrix                   | 8    |
| 6.3. Setting Change                       | 9    |
| 6.4. Parameters description               | . 10 |
| 7. Inputs and outputs of the controller   | . 12 |
| 7.1. Inputs                               | . 12 |
| 7.1. Output                               | . 12 |
| 8. Control                                | . 13 |
| 8.1. ON-OFF algorithm                     | . 13 |
| 8.2. Innovative SMART PID algorithm       | . 13 |
| 9. Alarms                                 | . 15 |
| 10. Additional functions                  | . 16 |
| 10.1. Displaying the control signal       | . 16 |
| 10.2. Manual mode                         | . 16 |
| 10.3. Defaults Settings                   | . 16 |
| 11. RS-485 interface with MODBUS protocol | . 16 |
| 11.1. Introduction                        | . 16 |
| 11.2. Error codes                         | . 17 |
| 11.3. Register map                        | . 17 |
| 12. Error signaling                       | . 20 |
| 13. Technical data                        | . 21 |
| 14. Controller ordering code              | . 22 |

## 1. Application

The RE70 controller is destined for the temperature control. Controller works directly with the resistance sensors or thermoelectric sensors.

The controller is equipped with one output that allows for dual-point control and alert signalization. Dual-point control is based on the PID or ON/OFF algorithm. Relay output is equipped with a switchable contact and allows for indirect control of the low-power objects.

The innovative SMART PID algorithm has been implemented in the controller.

## 2. Controller set

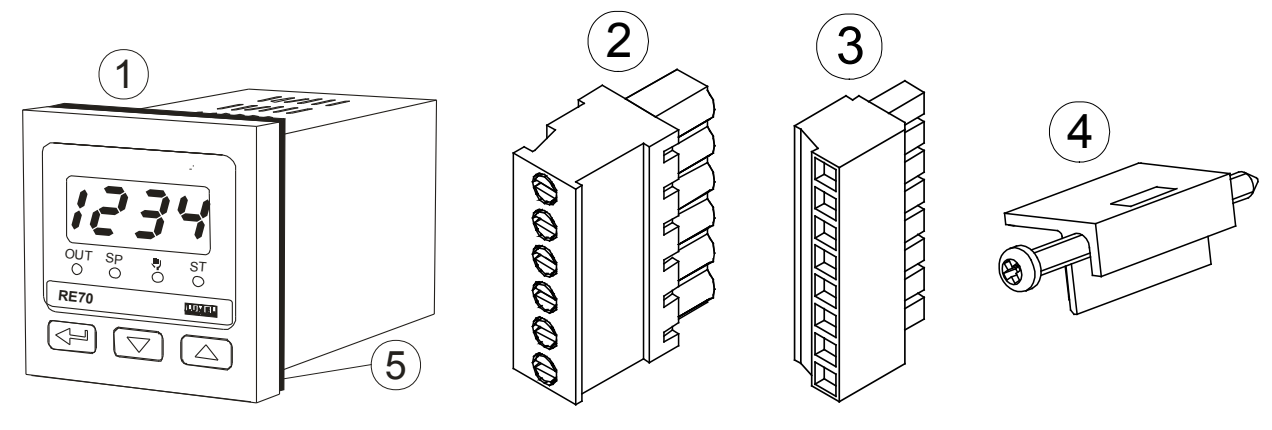

Complete set of the controller includes:

| 1. | controller                            | 1 pc  |
|----|---------------------------------------|-------|
| 2. | plug with 6 screw terminals           | 1 pc  |
| 3. | plug with 8 screw terminals           | 1 pc  |
| 4. | holders to fix the meter in the panel | 4 pcs |
| 5. | seal                                  | 1 pc  |

## 3. Basic requirements, operational safety

In terms of operational safety the controller meets the requirements of the EN 61010-1 standard.

## Comments concerning safety: / !

- Assembly and installation of the electrical connections should conducted only by people authorised to perform assembly of electric devices.
- Always check the state of connections before turning the controller on.
- Prior to taking the controller housing off, always turn the supply off and disconnect measuring circuits.
- Removal of the controller housing during the warranty period voids the warranty.

- The device is designed to installation and usage in the industrial electromagnetic environment.
- The installation should have a switch or a circuit-breaker installed. This switch should be located near the device, easy accessible by the operator and suitably marked.

## 4. Installation

## 4.1. Controller installation

Fix the controller to the board with four screw brackets as shown in the fig. 1. A slot in the panel must have the dimensions  $45^{+0.6} \times 45^{+0.6}$  mm. The thickness of the panel material cannot exceed 15 mm.

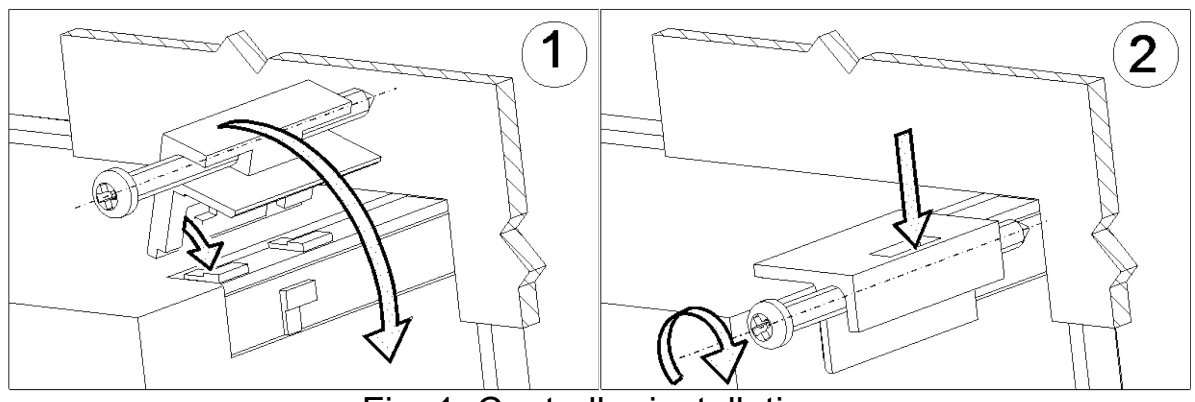

Fig. 1. Controller installation.

Dimensions of the controller are presented on the fig. 2.

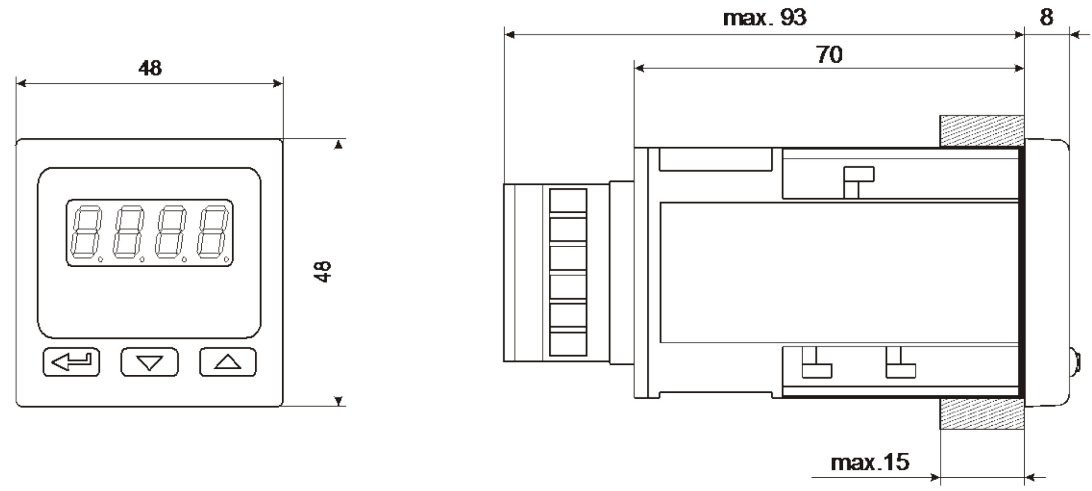

Fig. 2. Controller dimensions.

## 4.2. Electrical connections

The controller has two separate connectors with screw terminals. One strip enables the connection of the supply and outputs by a wire of  $2,5 \text{ mm}^2$ , the second strip enables input signal connections by a wire of  $1,5 \text{ mm}^2$ .

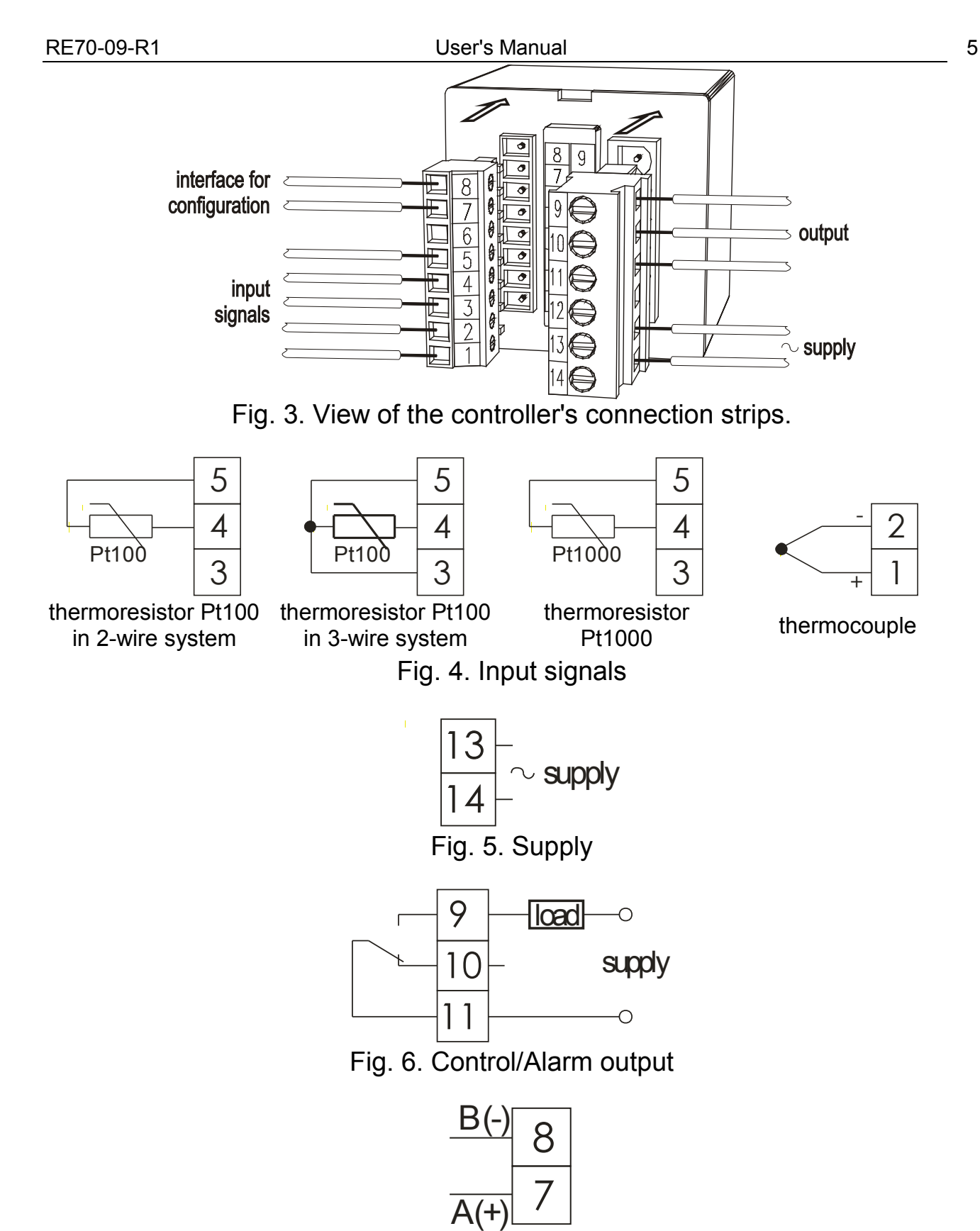

Fig. 7. RS-485 interface (only for configuration)

## 4.3. Recommendations for installation

To achieve full electromagnetic resistance of the controller, it is necessary to follow the rules described below:

- do not supply the controller from the network in the proximity of devices generating high pulse noises and do not apply common earthing circuits,
- apply network filters,

- wires leading measuring signals should be twisted in pairs, and for resistance sensors in 3-wire connection, twisted of wires of the same length, cross-section and resistance, and led in a shield,
- all shields should be one-side earthed or connected to the protection wire, the nearest possible to the controller,
- as a rule of thumb, wires transmitting different signals should be spaced as far as it is possible (at least 30 cm) and should be crossed only at the right angle of 90°.

## 5. Starting work

#### **Controller description**

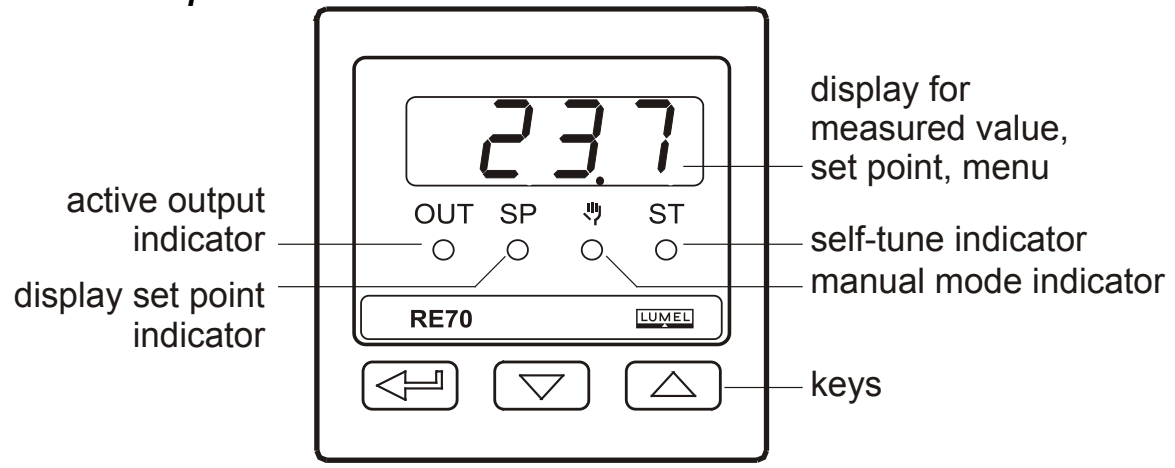

Fig. 8. Overview of the controller's front panel.

## Switching a supply on

After powering on, the controller performs the display test, displays **~ E ?0** text, software version and the measured value.

Display may also show an error message (see table 11).

The ON-OFF control algorithm with hysteresis given in the table 2 is set by the defaults.

## Change of the set point

Set point is displayed after  $\mathbb{B}$  or  $\mathbb{A}$  buttons are pressed, this is accompanied by SP diode switching on. To change the set point, press  $\mathbb{B}$  or  $\mathbb{A}$  buttons again (fig. 9). The beginning of the change is signaled by pulsing dot symbol on the display. New set point must be accepted with a  $\mathbb{A}$  button within 30 seconds after the  $\mathbb{B}$  or  $\mathbb{A}$  button have been pressed, otherwise regulator will display set point with previously set point.

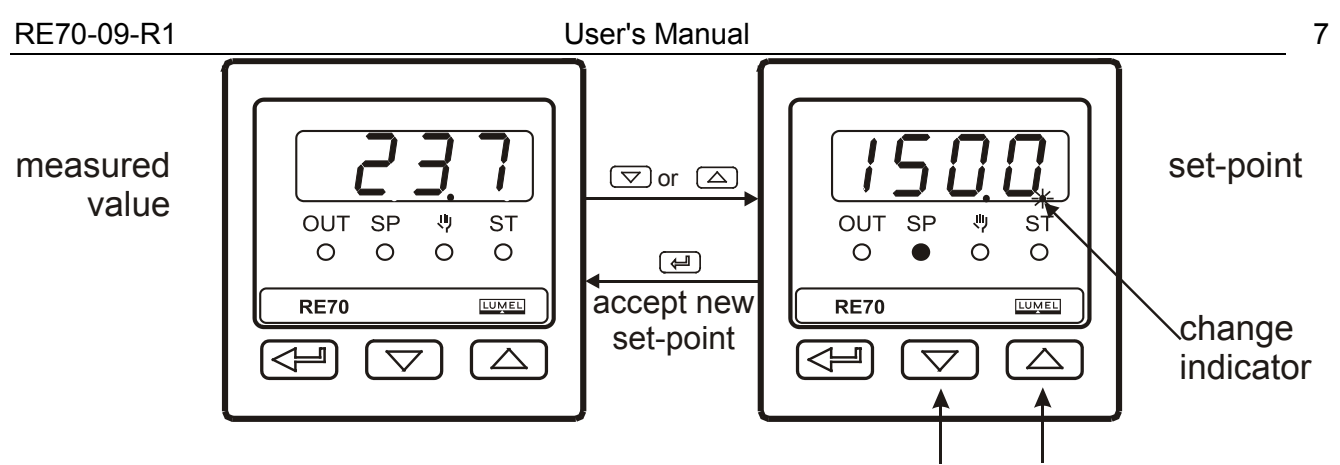

to change set-point press and hold one of the button

Fig. 9. Change value of the set point.

## 6. Service

The controller service is presented on the fig. 10.

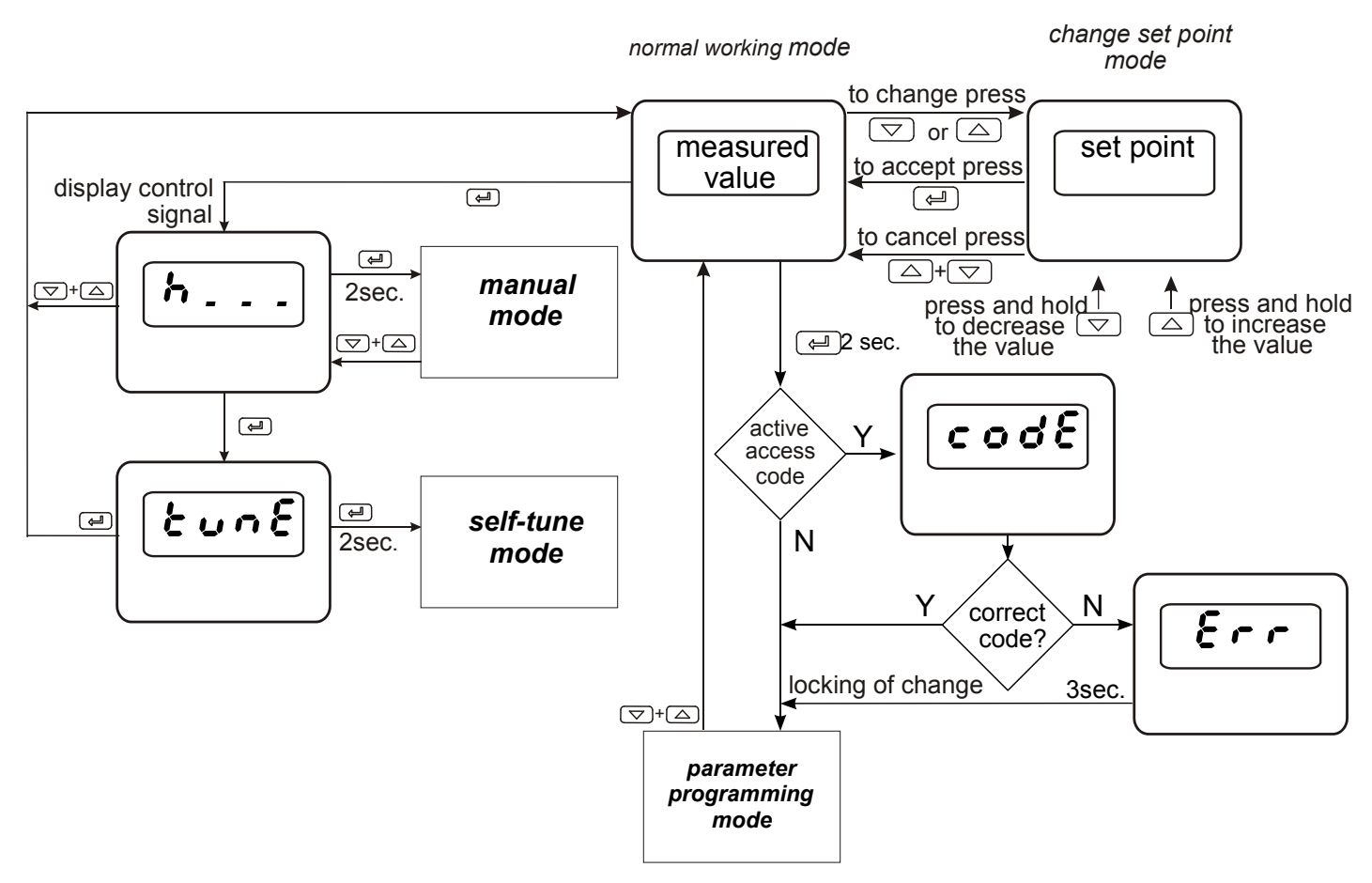

Fig. 10. Menu of controller service

## 6.1. Programming Controller Parameters

Pressing and holding down during ca 2 seconds the button  $\mathcal{Z}$ . causes the entry to the programming matrix. The programming matrix can be protected by an access code. In case when giving a wrong value of the code, it is only possible to see settings through - without possibility of changes.

Fig. 11 presents the transition matrix in the programming mode. The transition between levels is carrying out by using the buttons B or recently and the level selection by using the button <math>c. After selecting the level, the transition between parameters is carried out by using the buttons B or recently and the parameter parameter setting proceed acc. to the section 6.3. In order to exit from the selected level, transit between parameters until appears the symbol [. . .] and press the button <math>c. In order to exit from the normal working mode, transit between levels until appears the symbol [. . .] and press the button c.

Some controller parameters can be invisible – it depends on the current configuration. The description of parameters shows the table 1. The return to the normal working mode follows automatically after 30 seconds since the last button pressure.

| - 1 |                    |   |                      |                     |               |                                       |                                       |                     |
|-----|--------------------|---|----------------------|---------------------|---------------|---------------------------------------|---------------------------------------|---------------------|
|     | 108                | ſ | ς, υ                 | 1911                | と-と ,         | 5 <i>H .F</i>                         | d٩                                    |                     |
|     | Input              |   |                      |                     |               | Shift of                              | Position of                           | → Transition        |
|     | parameters         |   | Unit                 | Input type          | Type of line  | measured                              | decimal                               | to the higher       |
|     | parametere         | - |                      |                     |               | value                                 | point                                 | level               |
|     | 0028               |   | ουζ                  | · · · ·             |               |                                       |                                       |                     |
|     | parameters         |   | Output configuration | to the higher level |               |                                       |                                       |                     |
|     | ctrl               |   | 8L []                | 64PE                | <i>X Y</i>    | 5 ۲.۲ ۵                               | 5 E.H v                               |                     |
|     | Control parameters |   | Control algorithm    | Type of control     | Hysteresis    | Lower<br>threshold for<br>self-tuning | Upper<br>threshold for<br>self-tuning | <ul> <li></li></ul> |
|     | ۶،۵                | ſ | ዖሪ                   | ٤,                  | ይሪ            | 40                                    | το                                    |                     |
|     | PID                |   |                      |                     |               | Correction                            |                                       |                     |
|     | Parameters         |   | Proportional         | Integral time       | Derivative    | of control                            | <b>_</b>                              | ➡ Transition        |
|     |                    |   | band                 | constant            | time          | signal, for P                         | Pulse period                          | to the higher       |
|     |                    |   |                      |                     | COnstant      | control                               |                                       | level               |
|     | 81.8r              | ŀ | 86.52                | RLdu                | 86.84         |                                       |                                       |                     |
|     | Alarms             |   |                      | Deviation           |               |                                       |                                       |                     |
|     | parameters         |   | Set point for        | from the set        | Alarm         | → Transition                          |                                       |                     |
|     |                    |   | the absolute         | point of the        | hvsteresis    | to the higher                         |                                       |                     |
|     |                    |   | alarm                | relative            | nyetereele    | level                                 |                                       |                     |
|     | 6.0.0              | - | 6.04                 | alarm               |               |                                       |                                       |                     |
|     | 588                |   | SPL                  | 3FR<br>Upper        |               |                                       |                                       |                     |
|     | Set point          |   | limitation of        | limitation of       | → Transition  |                                       |                                       |                     |
|     | parameters         |   | the set point        | the set point       | to the higher |                                       |                                       |                     |
|     | parametere         |   | setting              | setting             | level         |                                       |                                       |                     |
|     | SEru               | ľ | SECŬ                 | St.Fn               |               |                                       |                                       |                     |
|     | Service            |   |                      | Self-tuning         |               |                                       |                                       |                     |
|     | parameters         |   | Access code          | function            | lo the higher |                                       |                                       |                     |
|     |                    |   |                      |                     |               |                                       |                                       |                     |
|     | ら Exit from        |   |                      |                     |               |                                       |                                       |                     |
|     | the menu           |   |                      |                     |               |                                       |                                       |                     |

## 6.2. Programming matrix

Fig. 11. Programming matrix

8

#### 6.3. Setting Change

The change of parameter setting begins after pressing the button  $\mathcal{Z}$ . during the display of the parameter name. The setting selection is carried out through the buttons  $\mathbb{B}$  and  $\mathbb{A}$  and accepted by the button  $\mathcal{Z}$ . The change cancellation follows after the simultaneous pressure of the buttons  $\mathbb{B}$  and  $\mathbb{A}$  or after 30 seconds since the last button pressure. The way to change the setting is shown on the fig. 12.

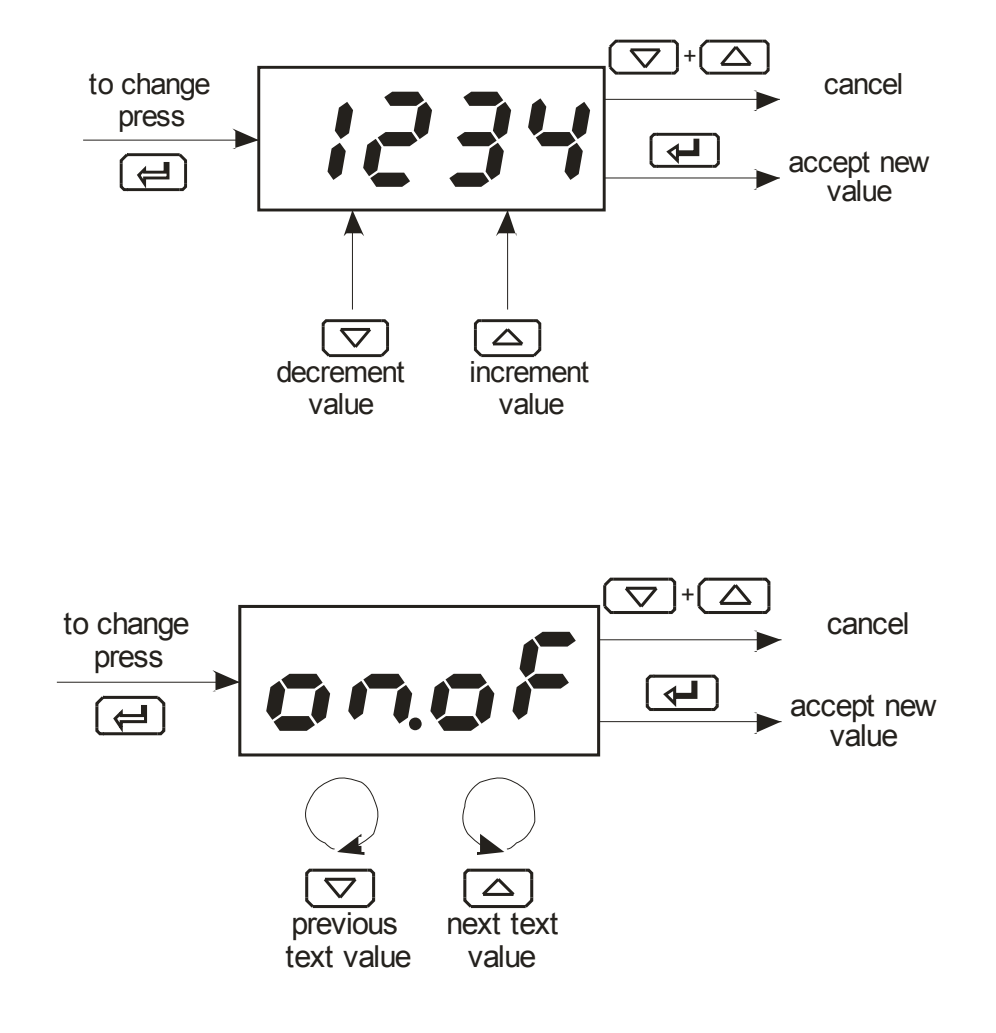

Fig. 12. Setting change of number and text parameters.

## 6.4. Parameters description

The list of parameters is presented in the table 1.

| List of con                             | figuration parameters           | Table 1                  |                                                                                                    |  |  |
|-----------------------------------------|---------------------------------|--------------------------|----------------------------------------------------------------------------------------------------|--|--|
| Symbol<br>of<br>parameter               | Parameter description           | Default setting          | Range of parameter change                                                                                                    |  |  |
| חסי P – Inpu                            | t parameters                    |                          |                                                                                                    |  |  |
| טח וצ                                   | Unit                            | ٥٢                       | <sup>a</sup> ℓ: degrees Celsius <sup>a</sup> F: degrees Fahrenheit                                                                                                    |  |  |
| 1n2 y                                   | Input type                      | PE 1                     | $P \xi$ $i$ : Pt100 $P \xi$ $i 0$ : Pt1000 $\xi$ $\cdot$ , $: J$ type thermocouple $\xi$ $\cdot \xi$ : T type thermocouple $\xi$ $-\xi$ : K type thermocouple $\xi$ $-\xi$ : S type thermocouple $\xi$ $-\epsilon$ : R type thermocouple $\xi$ $-\epsilon$ : R type thermocouple $\xi$ $-\epsilon$ : N type thermocouple                                                                                                    |  |  |
| と - と ,                                 | Line type for the sensor Pt100  | 2 - P                    | <i>२ - Р</i> : 2-wire<br><i>3 - Р</i> : 3-wire                                                                                                    |  |  |
| dP                                      | Position of the decimal point   | I-dP                     | <ul> <li><i>G</i> - <i>dP</i>: without a decimal place</li> <li><i>I</i> - <i>dP</i>: 1 decimal place</li> </ul>                                                                                                    |  |  |
| 55 .8                                   | Shift of measured value         | 0.0 °C<br>(0.0 °F)       | -100.0…100.0 °C<br>(-180.0…180.0 °F)                                                                                                    |  |  |
| out P – Output parameters               |                                 |                          |                                                                                                    |  |  |
| ουζ                                     | Output configuration            | у                        | <ul> <li><i>P F</i> : control off</li> <li><i>Y</i>: control signal</li> <li><i>R H H</i>: upper absolute alarm</li> <li><i>R H H</i>: upper relative alarm</li> <li><i>H H</i>: upper relative alarm</li> <li><i>H H</i>: upper relative alarm</li> <li><i>H H</i>: upper relative alarm</li> <li><i>H H</i>: upper relative alarm</li> <li><i>H H</i>: upper relative alarm</li> <li><i>H</i>: <i>H</i>: upper relative alarm</li> <li><i>H</i>: <i>H</i>: <i>H</i>: <i>H</i>: <i>H</i>: <i>H</i>: <i>H</i>: <i>H</i>:</li></ul> |  |  |
| ctrL – Control parameters <sup>1)</sup> |                                 |                          |                                                                                                    |  |  |
| 816                                     | Control algorithm               | onof                     | ••••F: ON-OFF control algorithm<br>••••F: PID control algorithm                                                                                                    |  |  |
| 298                                     | Type of control                 | 100                      | d . c : direct control (cooling)                                                                                                    |  |  |
| ХY                                      | Hysteresis 4)                   | 2.0 °C<br>(3.6 °F)       | 0.2100.0 °C<br>(0.2180.0 °F)                                                                                                    |  |  |
| 58.60                                   | Lower threshold for self-tuning | 0.0 °C<br>(32.0 °F)      | MINMAX <sup>6)</sup>                                                                                                    |  |  |
| SE.K ,                                  | Upper threshold for self-tuning | 800.0 °C<br>(1.472.0 °F) | MINMAX <sup>6)</sup>                                                                                                    |  |  |

| P יq – PID                  | parameters <sup>2)</sup>                             |                            |                                       |  |
|-----------------------------|------------------------------------------------------|----------------------------|---------------------------------------|--|
| Рь                          | Proportional band                                    | 30.0 °C<br>(540.0 °F)      | 0.1550.0 °C<br>(0.1990.0 °F)          |  |
| ٤,                          | Integral time constant                               | 300                        | 09999 s                               |  |
| ራሪ                          | Derivative time constant                             | 60.0                       | 0.0…2500 s                            |  |
| 40<br>4                     | Correction of control signal,<br>for P or PD control | 0.0                        | 0100.0 %                              |  |
| ζο                          | Pulse period                                         | 20.0                       | 0.5…99.9 s                            |  |
| RLRr – Ala                  | arms parameters 3)                                   |                            |                                       |  |
| <i>RL</i> .SP               | Set point for the absolute alarm                     | 0.0 °C<br>(32.0 °F)        | MINMAX <sup>6)</sup>                  |  |
| 8L.du                       | Deviation from the set point of the relative alarm   | 0.0 °C<br>(0.0 °F)         | -200,0… 200,0 °C<br>(-360.0…360.0 °F) |  |
| 8L.XY                       | Hysteresis for the alarm                             | 2.0 °C<br>(3.6 °F)         | 0.2…100.0 °C<br>(0.2…180.0 °F)        |  |
| 5 <i>PP</i> – Set p         | point parameters                                     |                            |                                       |  |
| SPL                         | Lower limitation of the set point setting            | -200.0 °C<br>(-3,280.0 °F) | MINMAX <sup>6)</sup>                  |  |
| SPH                         | Upper limitation of the set point setting            | 1,767.0 °C<br>(3,212.6 °F) | MINMAX <sup>6)</sup>                  |  |
| 5E - P – Service parameters |                                                      |                            |                                       |  |
| SECU                        | Access code 5)                                       | 0                          | 09999                                 |  |
| St.Fn                       | Self-tuning function                                 |                            |                                       |  |
| <sup>1)</sup> Group of p    | parameters visible only when set                     | tting the output o         | on the control signal.                |  |

<sup>2)</sup> Group of parameters visible only when setting the output on the control signal.
 <sup>2)</sup> Group of parameters visible only when setting the control algorithm on PID.
 <sup>3)</sup> Group of parameters visible only when setting the output on one of the alarm.
 <sup>4)</sup> Parameter visible only when setting the control algorithm on ON-OFF.
 <sup>5)</sup> Parameter hidden in the monitoring mode of parameters only for readout.

<sup>6)</sup> See table 2.

#### Range limits for inputs

Table 2

| Input / sensor        | М       | IN      | MAX                    |            |
|-----------------------|---------|---------|------------------------|------------|
| input / sensor        | С°      | °F      | °C                     | °F         |
| Thermoresistor Pt100  | -200 °C | -328 °F | 850 °C                 | 1,562 °F   |
| Thermoresistor Pt1000 | -200 °C | -328 °F | 850 °C                 | 1,562 °F   |
| J type thermocouple   | -50 °C  | -58 °F  | 1,200 °C               | 2,192 °F   |
| T type thermocouple   | -50 °C  | -58 °F  | 400 °C                 | 752 °F     |
| K type thermocouple   | -50 °C  | -58 °F  | 1,372 °C               | 2,501.6 °F |
| S type thermocouple   | 0°C     | 32 °F   | 1,767 °C               | 3,212.6 °F |
| R type thermocouple   | 0°C     | 32 °F   | 1,767 °C               | 3,212.6 °F |
| B type thermocouple   | O°O     | 32 °F   | 1,76 <mark>7</mark> °C | 3,212.6 °F |
| N type thermocouple   | -50 °C  | -58 °F  | 1,300 °C               | 2,372 °F   |

## 7. Inputs and outputs of the controller

#### 7.1. Inputs

Input is the source of the measured value used for control or for alarms. The input is universal and the sensors Pt100, Pt1000 or thermocouples can be connected to it.

Start by using a unit parameter to set the temperature display unit. Unit change resets the value to the factory settings, with a different value ranges for Celsius and Fahrenheit scale.

Input signal is selected with a **... £ 9** parameter.

For the Pt100 thermoresistor, choose the *t* - *t* - *t - <i>t* - *t - <i>t* - *t* **- <b>***t* - *t* - *t* - *t - <i>t* - *t* **- <b>***t* - *t* - *t* - *t - <i>t* - *t* **- <b>***t* - *t* - *t* - *t* **- <b>***t* - *t* **- <b>***t* - *t* **- <b>***t* - *t* **- <b>***t* - *t* **- <b>***t* - *t - <i>t* **- <b>***t* - *t - <i>t* - *t - <i>t* **- <b>***t - <i>t* - *t* **- <b>***t* - *t - <i>t* **- <b>***t* - *t - <i>t* - *t - <i>t - <i>t* **- <b>***t* - *t - <i>t* **- <b>***t - <i>t* - *t - <i>t* **- <b>***t - <i>t - <i>t* **- <b>***t - <i>t* **- <b>***t - <i>t* - *t - <i>t - <i>t - <i>t - <i>t - <i>t* **- <b>***t - <i>t* **- <b>***t - <i>t - <i>t* **- <b>***t - <i>t* **- <b>***t - <i>t* **- <b>***t - <i>t* **- <b>***t - <i>t - <i>t* **- <b>***t - <i>t* **- <b>***t - <i>t - <i>t* **- <b>***t - <i>t - <i>t - <i>t - <i>t - <i>t* or 3-wire. In the 3-wire Pt100 connection, resistance compensation is automatic.

For thermocouples, a cold terminal compensation is automatic.

Position of the decimal point is a additional parameter that determines display format of measured value and set point; it is set by the **dP** parameter. Correction of the indicated measured value is determined by the 5h, F parameter.

#### 7.1. Output

The controller has one output. It is possible to choose the following output options: on-off control, proportional control (PID) or alert. It is necessary to set the pulse period for the proportional control.

Pulse period is a time between two subsequent input engagements during proportional control. Pulse period length should be adjusted for the dynamic properties of the object and characteristics of the output device. It is recommended to use SSR transmitter for quick processes. Relay output is used for a contactor control in the slow-changing processes. Long pulse periods for quick-change processes may cause unnecessary oscillation. In theory, the shorter pulse period is, the better the control, however for the relay output a period should be as large, as possible to optimize lifespan of the relay.

| Pulse period setting recomm | l able 3         |                |
|-----------------------------|------------------|----------------|
| Output                      | Pulse period is  | Load           |
|                             | recommended >20s | 5 A/230 VAC    |
| electromagnetic transmitter | min. 10 s        | or a contactor |
|                             | min. 5 s         | 2 A/230 VAC    |

## 8. Control

#### 8.1. ON-OFF algorithm

When high accuracy of a temperature control is not required, especially for the high time constant and small delay, it is possible to use ON-OFF control with hysteresis. Disadvantage of this method is the occurrence of oscillations, even at small hysteresis values.

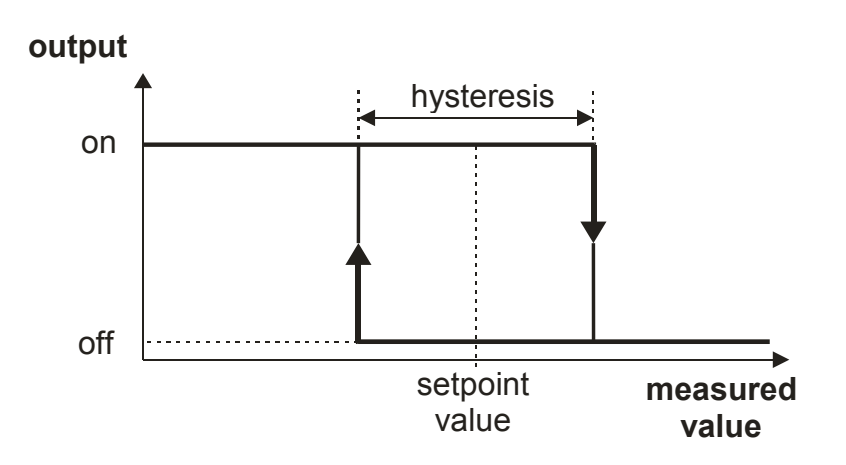

Fig. 13. Operation way of the heating type output for the ON-OFF control.

## 8.2. Innovative SMART PID algorithm

When high precision of the temperature control is necessary, it is recommended to use PID algorithm. Innovative SMART PID algorithm ensures increased precision in the extended range of the control object classes.

Tuning of the controller to object is achieved by automatically selected PID parameters using the self-tuning function or manual setting the value of the proportional element, integral element and derivative element.

## 8.2.1. Self-tuning

The controller has the function to select PID settings. In most cases these settings ensure an optimal control.

To begin the self-tuning, transit to the  $t \cup f$  message (acc. to the fig. 10) and hold down the button  $\mathcal{E}$  during at least 2 sec. If the control algorithm is set on ON-OFF or the self-tuning function is locked, then the tune message  $t \cup f$  is hidden.

For a correct realization of the self-tuning function, it is required to set the parameters  $5 \pounds \iota o$  and  $5 \pounds H \iota$ . The parameter  $5 \pounds \iota o$  should be set on the value corresponding to the measured value at the switched off control. For object temperature control, you can set 0°C. The parameter  $5 \pounds H \iota$  should

be set on the value corresponding to the maximum measured value when the control is switched on the full power.

The flickering AT symbol informs about the activity of the self-tuning function. The duration of self-tuning depends on dynamic object properties and can last maximally 10 hours. During self-tuning or directly after it, over-regulations can occur and because of this, one must set a smaller set point if possible.

The self-tuning is composed of following stages:

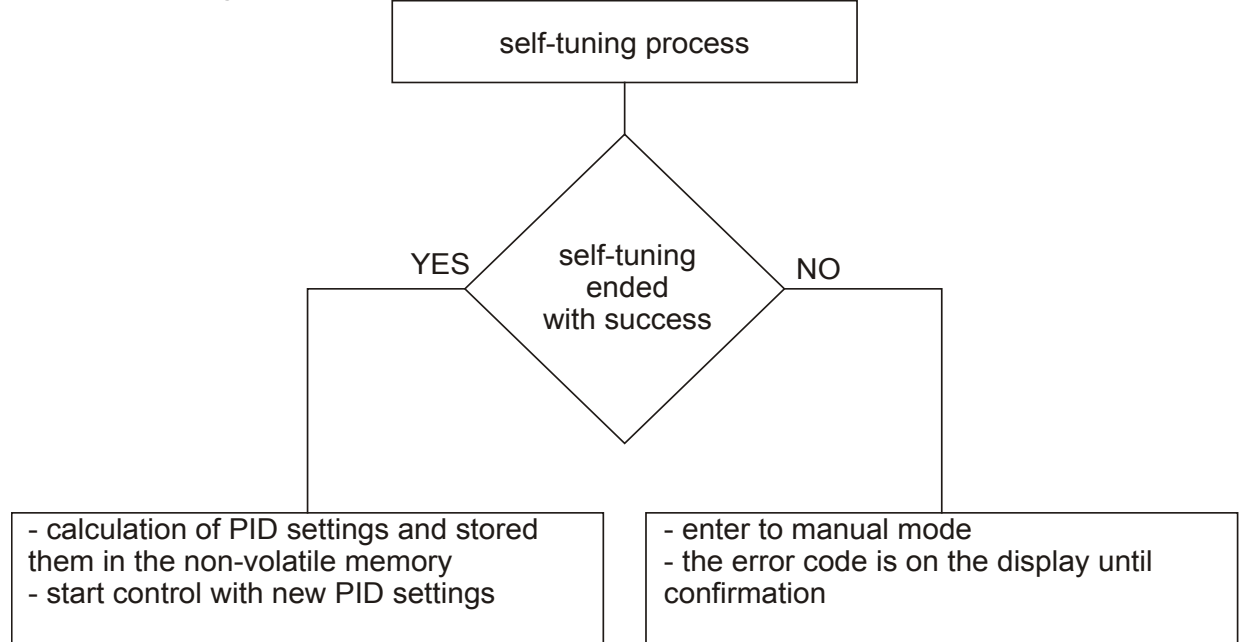

The self-tuning process will be stopped without counting PID settings, if a supply decay occurs or the button  $\boldsymbol{c}$ . will be pressed. In this case, the control with current PID settings will be started.

If the self-tuning experiment does not end with success, then an error code will be displayed, acc. to the table 4.

| Error cod  | es for self-tuning function                                                                                         | Table 4                                                                                                    |
|------------|----------------------------------------------------------------------------------------------------|----------------------------------------------------------------------------------------------------|
| Error code | Reason                                                                                                    | Procedure                                                                                                    |
| E 5.0 I    | P or PD control was selected.                                                                                       | One must choose PI, PID control, i.e. the TI unit must be higher than zero.                                                    |
| 502        | The set point is incorrect.                                                                                         | Change temperature set point or the parameters <b>5</b> <i>E</i> . <i>L</i> <b>o</b> , <b>5</b> <i>E</i> . <i>H</i> <b>i</b> . |
| E 5.0 3    | The button 2. was pressed.                                                                                          |                                                                                                    |
| E 5.0 4    | The maximal self-tuning duration time has been exceeded.                                                            | Check, if the temperature sensor is correctly situated, if the set point value                                                 |
| E 5.0 S    | The waiting time of switching has been exceeded.                                                                    | is not set too higher for the given object.                                                                                    |
| E 5.0 8    | The input range limit has been exceeded.                                                                            | Take note of the way to connect the sensor. Do not allow that the overflow results in exceeding of the input range limit.      |
| 8520       | Very non-linear object, enabling to obtain<br>correct values of PID parameters, or an<br>interference has occurred. | Carry out the self-tuning again. If that does not help, choose PID parameters manually.                                        |

## 8.2.2. Proceeding in case of a unsatisfactory PID control

It is recommended to choose PID parameters, changing the value in a twice higher or twice less. During the change, one must respect following principles. a) Free jump response:

- decrease the proportional band,
- decrease the integral and derivative time.
- b) Over-regulations
  - increase the proportional band,
  - increase the derivative time,
- c) Oscillations
  - increase the proportional band,
  - increase integral time,
  - decrease the derivative time,
- d) Instability
  - increase the integral time.

## 9. Alarms

The controller output can be configured as an alarm output. For this, set the parameter out as one of alarms. Available types of alarms are given on the figure 14.

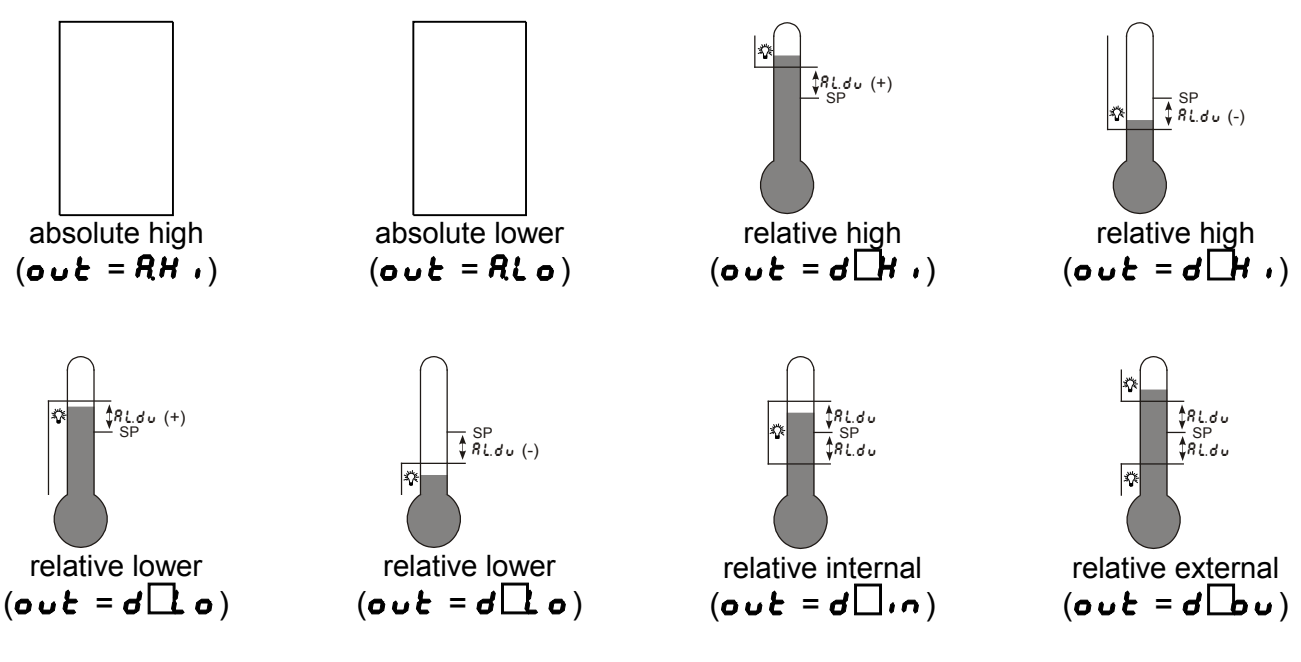

Fig.14. Types of alarms

The set point for absolute alarms is the value defined by the parameter RL.SP, and for relative alarms, it is the deviation from the set point - the parameter RL.du. Alarm hysteresis, the zone around the set point in which the input state is not changed is defined by the RL.HY parameter.

## **10. Additional functions**

#### 10.1. Displaying the control signal

After pressing the button  $\vec{c}$ . the value of the control signal (0...100%) is displayed on the display. On the first digit the h mark is displayed. Control signal can be displayed when the  $\sigma \sigma \epsilon$  parameter is set on  $\underline{4}$ .

#### 10.2. Manual mode

The manual mode gives the possibility to identify, test the object, or control it after a sensor damage.

The entry to the manual mode follows after holding down the button  $\mathcal{Z}$ . during the control signal is display. The manual mode is signaled by the pulsation of the diode with the symbol  $\frac{1}{2}$ . The controller interrupts the automatic control and begins the manual mode of the output. The control signal value is on the display, preceded by the symbol h.

For the ON-OFF control – the control signal can be set up by the buttons  $\blacksquare$  and  $\blacksquare$  at 0% or 100%.

For the PID control – the control signal can be set up by the buttons  $\blacksquare$  and  $\blacksquare$  at any optional value from the 0.0...100% range.

The exit to the normal work mode follows after pressing simultaneously the buttons  $\[B]$  and  $\[eq]$ .

#### 10.3. Defaults Settings

Defaults settings can be restored during the supply connection by holding down the buttons  $\exists$  and rest till the moment when the inscription *FRbr* appears on the display.

## 11. RS-485 interface with MODBUS protocol

#### 11.1. Introduction

RE70 controller is equipped with RS-485 serial interface with implemented MODBUS asynchronous communication protocol. The interface is designed for controller configuration prior to using it.

Summary of the RE70 controller serial interface:

- device address: 1,
- baud rate: 9600 bit/s,
- operation modes: RTU,

- information unit: 8N2,
- data format: integer (16 bits)
- maximum response time: 500 ms,
- maximum number of registers read/written in one command: 32.

RE70 controller uses following protocol functions:

Table 5

Table 7

| Code | Meaning                     |
|------|-----------------------------|
| 03   | n-registers read            |
| 06   | 1 register write            |
| 16   | n-registers write           |
| 17   | slave device identification |

#### 11.2. Error codes

If the controller receives query with the transmission error or checksum error, then such query will be ignored. When a query with correct syntax and invalid values is found, the controller returns an error code.

Table 6 shows error codes and their meaning.

| Error code | S                    | Table 6                                                 |
|------------|----------------------|---------------------------------------------------------|
| Code       | Meaning              | Reason                                                  |
| 01         | illegal function     | function is not handled by the controller               |
| 02         | illegal data address | register address out of range                           |
| 03         | illegal data value   | register value out of range or register is readout only |

#### 11.3. Register map

4007

4008

In the controller, data are placed in 16-bit registers. The list of registers for write and readout is presented in the table 7. Operation "R-" - means the possibility of readout, and the operation "RW" means the possibility for readout and write.

Current set point SP

Control signal [% x10]

| Map of t            | he regis | sters fr      | om address 4000   | Table 7                                                                                                    |
|---------------------|----------|---------------|-------------------|----------------------------------------------------------------------------------------------------|
| Register<br>address | Marking  | Opera<br>tion | Parameter range   | Description                                                                                                 |
| 4000                |          | -W            | 1                 | Command register<br>1 – revert to defaults settings (except for<br>interface settings and defined programs) |
| 4001                |          | R-            | 100999            | Program version number [x100]                                                                               |
| 4002                |          | R-            | 13019999          | Older 4 digits of the serial number                                                                         |
| 4003                |          | R-            | 19999             | Younger 4 digits of the serial number                                                                       |
| 4004                |          | R-            | 00xFFFF           | Controller status – description in the table 8                                                              |
| 4005                |          | R-            | 00xFFFF           | Error status – description in the table 9                                                                   |
| 4006                |          | R-            | acc. to the table | Measured value PV                                                                                           |

10 acc. to the table

10

0...1000

R-

R-

RE70-09-R1

User's Manual

| Register<br>address | Marking | Opera<br>tion | Parameter range                                | Description                                                                                                    |
|---------------------|---------|---------------|------------------------------------------------|----------------------------------------------------------------------------------------------------|
| 4009                | UNIT    | RW            | 01                                             | Unit<br>0 – degrees Celsius<br>1 – degrees Fahrenheit                                                                                                    |
| 4010                | INPT    | RW            | 08                                             | Type of main input:<br>0 – thermoresistor Pt100<br>1 – thermoresistor Pt1000<br>2 – J type thermocouple<br>3 – T type thermocouple<br>4 – K type thermocouple<br>5 – S type thermocouple<br>6 – R type thermocouple<br>7 – B type thermocouple<br>8 – N type thermocouple |
| 4011                | T-LI    | RW            | 01                                             | Type of line<br>0 – 2-wire<br>1 – 3-wire                                                                                                    |
| 4012                | DP      | RW            | 01                                             | Position of the decimal point of the main<br>input<br>0 – without a decimal place<br>1 – 1 decimal place                                                                                                    |
| 4013                | SHIF    | RW            | -10001000<br>[x10 °C]<br>-18001800<br>[x10 °F] | Shift of the measured value of the main input                                                                                                    |
| 4014                | OUT     | RW            | 07                                             | Output function<br>0 – no function<br>1 – control signal<br>2 – upper absolute alarm<br>3 – lower absolute alarm<br>4 – upper relative alarm<br>5 – lower relative alarm<br>6 – internal relative alarm<br>7 – external relative alarm                                    |
| 4015                | ALG     | RW            | 01                                             | Control algorithm<br>0 – ON-OFF<br>1 – PID                                                                                                    |
| 4016                | TYPE    | RW            | 01                                             | Type of control<br>0 – direct control – cooling<br>1 – reverse control – heating                                                                                                    |
| 4017                | HY      | RW            | 21000 [x10 °C]<br>21800 [x10 °F]               | Hysteresis HY                                                                                                    |
| 4018                | STLO    | RW            | acc. to the table<br><b>10</b>                 | Lower threshold for self-tuning                                                                                                    |
| 4019                | STHI    | RW            | acc. to the table<br><b>10</b>                 | Upper threshold for self-tuning                                                                                                    |
| 4020                | PB      | RW            | 15500 [x10 °C]<br>19900 [x10 °F]               | Proportional band PB                                                                                                    |
| 4021                | TI      | RW            | 09999                                          | Integral time constant TI [s]                                                                                                    |
| 4022                | TD      | RW            | 025000                                         | Derivative time constant TD [s x10]                                                                                                    |
| 4023                | Y0      | RW            | 01000                                          | Correction of control signal Y0 (for P or PD control) [% x10]                                                                                                    |

| RE70-09-R1          |         |               | User's Manual                                    |                                                    |
|---------------------|---------|---------------|--------------------------------------------------|----------------------------------------------------|
| Register<br>address | Marking | Opera<br>tion | Parameter range                                  | Description                                        |
| 4024                | TO      | RW            | 5999                                             | Pulse period of output [s x10]                     |
| 4025                | ALSP    | RW            | acc. to the table<br><b>10</b>                   | Set point for the absolute alarm [x10]             |
| 4026                | ALDV    | RW            | -1800…1800<br>[x10 °C]<br>-3600…3600<br>[x10 °F] | Deviation from the set point of the relative alarm |
| 4027                | ALHY    | RW            | 21000 [x10 °C]<br>21800 [x10 °F]                 | Hysteresis for the alarm                           |
| 4028                | SPL     | RW            | acc. to the table<br><b>10</b>                   | Lower limitation of the fast set point change      |
| 4029                | SPH     | RW            | acc. to the table<br><b>10</b>                   | Upper limitation of the fast set point change      |
| 4030                | SECU    | RW            | 09999                                            | Access code to the menu                            |
| 4031                | STFN    | RW            | 01                                               | Self-tuning function<br>0 – locked<br>1 – unlocked |

## Register 4002 – controller status

| bit  | Description                                      |
|------|--------------------------------------------------|
| 0-11 | Reserved                                         |
| 12   | Automatic/Manual mode: 0 – automatic, 1 – manual |
| 13   | State of alarm: 0 – active, 1 – inactive         |
| 14   | Measured value beyond the range limits           |
| 15   | Controller error – check the error register      |

#### Register 4003 – error register

| bit  | Description         |
|------|---------------------|
| 0-14 | Reserved            |
| 15   | Input discalibrated |

#### Input range limits

| г | $\sim$ | h  |    | - 1 | $\mathbf{n}$ |
|---|--------|----|----|-----|--------------|
|   | 2      | [] | e. | - 1 | U            |

Table 9

Table 8

| inpar lange infile |                 |                 |  |  |
|--------------------|-----------------|-----------------|--|--|
| Sensor type        | Range           |                 |  |  |
|                    | UNIT = °C [x10] | UNIT = °F [x10] |  |  |
| Pt100              | -20008500       | -328015620      |  |  |
| Pt1000             | -20008500       | -328015620      |  |  |
| Fe-CuNi (J)        | -50012000       | -58021920       |  |  |
| Cu-CuNi (T)        | -5004000        | -5807520        |  |  |
| NiCr-NiAl (K)      | -50013720       | -58025016       |  |  |
| PtRh10-Pt (S)      | 017670          | 32032126        |  |  |
| PtRh13-Pt (R)      | 017670          | 32032126        |  |  |
| PtRh30-PtRh6 (B)   | 017670          | 32032126        |  |  |
| NiCrSi-NiSi (N)    | -50013000       | -58023720       |  |  |

## 12. Error signaling

| Character  | Character messages signaling the incorrect controller operation. Table 7 |                                                                                                    |  |  |  |  |
|------------|--------------------------------------------------------------------------|----------------------------------------------------------------------------------------------------|--|--|--|--|
| Error code | Reason                                                                   | Procedure                                                                                                    |  |  |  |  |
|            | Down overflow of the range limit or lack of RTD                          | Check, if input signal values are situated in the appropriate range – if yes, check if check if there is no short circuit in the thermoresistor or the thermocouple is connected inversely. |  |  |  |  |
| ::::       | Upper overflow of the range limit or break in the sensor circuit         | Check, if input signal values are situated in the appropriate range – if yes, check if there is no break in the sensor circuit.                                                             |  |  |  |  |
| Er.Rd      | Input discalibrated                                                      | Connect the controller supply again and if that is not effective, contact the nearest service shop.                                                                                         |  |  |  |  |
| Er.EE      | Configuration parameters checksum error                                  | Connect the controller supply again and if that is not effective, contact the nearest service shop.                                                                                         |  |  |  |  |

## 13. Technical data

#### Input signals acc. to the table 12

| Input signals and range limits for inputs Table 12 |                  |             |             |               |  |
|----------------------------------------------------|------------------|-------------|-------------|---------------|--|
| Sensor type                                        | Standard         | Designation | Ra          | nge           |  |
| Pt100                                              | EN 60751+A2:1997 | Pt100       | -200850 °C  | -328…1,562 °F |  |
| Pt1000                                             | EN 60751+A2:1997 | Pt1000      | -200850 °C  | -328…1,562 °F |  |
| Fe-CuNi                                            | EN 60584-1:1997  | J           | -50…1200 °C | -58…2,192 °F  |  |
| Cu-CuNi                                            | EN 60584-1:1997  | Т           | -50400 °C   | -58752 °F     |  |
| NiCr-NiAl                                          | EN 60584-1:1997  | K           | -50…1372 °C | -582,501.6 °F |  |
| PtRh10-Pt                                          | EN 60584-1:1997  | S           | 01767 °C    | 323,212.6 °F  |  |
| PtRh13-Pt                                          | EN 60584-1:1997  | R           | 0…1767 °C   | 323,212.6 °F  |  |
| PtRh30-<br>PtRh6                                   | EN 60584-1:1997  | В           | 01767 °C    | 323212,6 °F   |  |
| NiCrSi-NiSi                                        | EN 60584-1:1997  | N           | -501300 °C  | -582,372 °F   |  |

<sup>1)</sup> Intrinsic error is related to the range limits 200...1,767 °C (392...3,212.6 °F)

 $^{*)}$  Sensor line resistance <10  $\Omega/wire;$  the connection must use wires of identical diameter and length

#### Basic error of real value measurement

0.3% for thermoresistance inputs

0.3% for thermoelectric inputs (0.5% – for B, R, S);

#### Measurement time

0.33 s

## Detection of error in the measurement circuit:

- thermocouple, Pt100 range limit exceeded

## Types of outputs:

relay output

type SPDT (form C), max load: 5 A/230 V AC, max. 200,000 cycles for 5 A/230 V AC (resistive)

#### Way of output operation:

| - | reverse | for heating |
|---|---------|-------------|
| - | direct  | for cooling |

#### Rated operating conditions:

- supply voltage
  supply voltage frequency
  50/60 Hz
- supply voltage frequency
- ambient temperature
  storage temperature
- relative air humidity
- preheating time
- operating position

Power input

Weight

230 VAC ±10% 50/60 Hz 0...<u>23</u>...50 °C -20...+70 °C < 85% (no condensation) 30 min any < 4 VA

< 0.25 kg

| RE70-09-R1 Us                                                                           | er's Manual                                                    | 22 |
|-----------------------------------------------------------------------------------------|----------------------------------------------------------------|----|
| Protection grade ensured by the<br>- from the frontal plate<br>- from the terminal side | housing acc. to EN 60529<br>IP65<br>IP20                       | _  |
| Additional errors in rated operation<br>- compensation of reference junchanges          | <b>ng conditions caused by:</b><br>nction temperature<br>≤ 2°C |    |
| - resistance change of thermore                                                         | esistance                                                      |    |
| sensor line - ambient temperature change                                                | 50% intrinsic error value 100% intrinsic error value /10 K     |    |
| Safety requirements acc. to EN 6                                                        | 1010-1 <sup>1)</sup>                                           |    |
| <ul> <li>circuit-to-circuit insulation</li> </ul>                                       | basic                                                          |    |
| <ul> <li>installation category</li> </ul>                                               | III                                                            |    |
| - pollution grade                                                                       | 2                                                              |    |
| - maximum phase-to-earth ope                                                            | rating voltage:                                                |    |
| - for supply circuit, output                                                            | 300 V                                                          |    |
| - for input circuits                                                                    | 50 V                                                           |    |
| - altitude a.s.l.                                                                       | below 2000 m                                                   |    |
|                                                                                         |                                                                |    |

#### **Electromagnetic compatibility:**

- noise immunity, acc. to standard EN 61000-6-2
- noise emission, acc. to standard EN 61000-6-4

## 14. Controller ordering code

The way of coding is given in the table 13.

Versions and ordering

Table 13

| Ordering code | Description                                                                                                    |
|---------------|----------------------------------------------------------------------------------------------------|
| RE70 00M0*    | Temperature controller,<br>universal input for thermocouple and resistance<br>thermometers,<br>1x relay output<br>supply 230VAC,<br>documentation and descriptions In Polish and English,<br>test certificate |

\* Upon agreement, an option to order a calibration certificate for the product is available against payment. Then, in the execution code, in the place of the last character, enter the digit **2**, e.g. **RE70 00M2**. The customer will then receive a standard test certificate and a calibration certificate (against payment).

# LUMEL

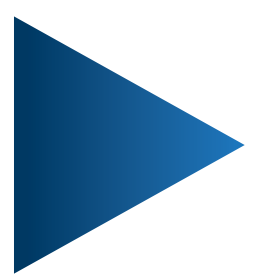

## LUMEL S.A.

ul. Słubicka 4, 65-127 Zielona Góra, Poland tel.: +48 68 45 75 100, fax +48 68 45 75 508 www.lumel.com.pl

## Technical support:

tel.: (+48 68) 45 75 143, 45 75 141, 45 75 144, 45 75 140 e-mail: export@lumel.com.pl

**Export department:** tel.: (+48 68) 45 75 130, 45 75 132 e-mail: export@lumel.com.pl

**Calibration & Attestation:** e-mail: laboratorium@lumel.com.pl

RE70-09\_R1